## HTK - Michelstadt

Konstantin Möser Darmstädter Str. 40 64720 Michelstadt

Tel. : 06061 / 9798720 Fax : 06061 / 9798721 eMail : Info@HTK-Michelstadt.de

Programm : Sage100 Bereich : System Version : 9.0 L. Überarbeitung : 02.08.2022

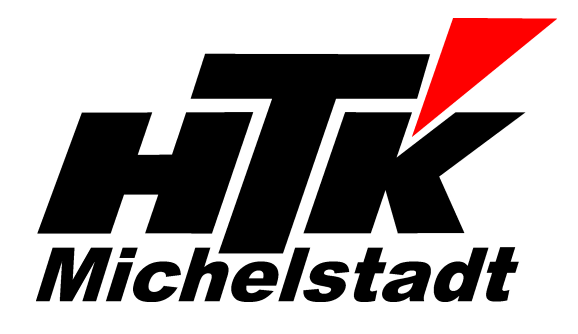

## Anwendungen in Registern anzeigen

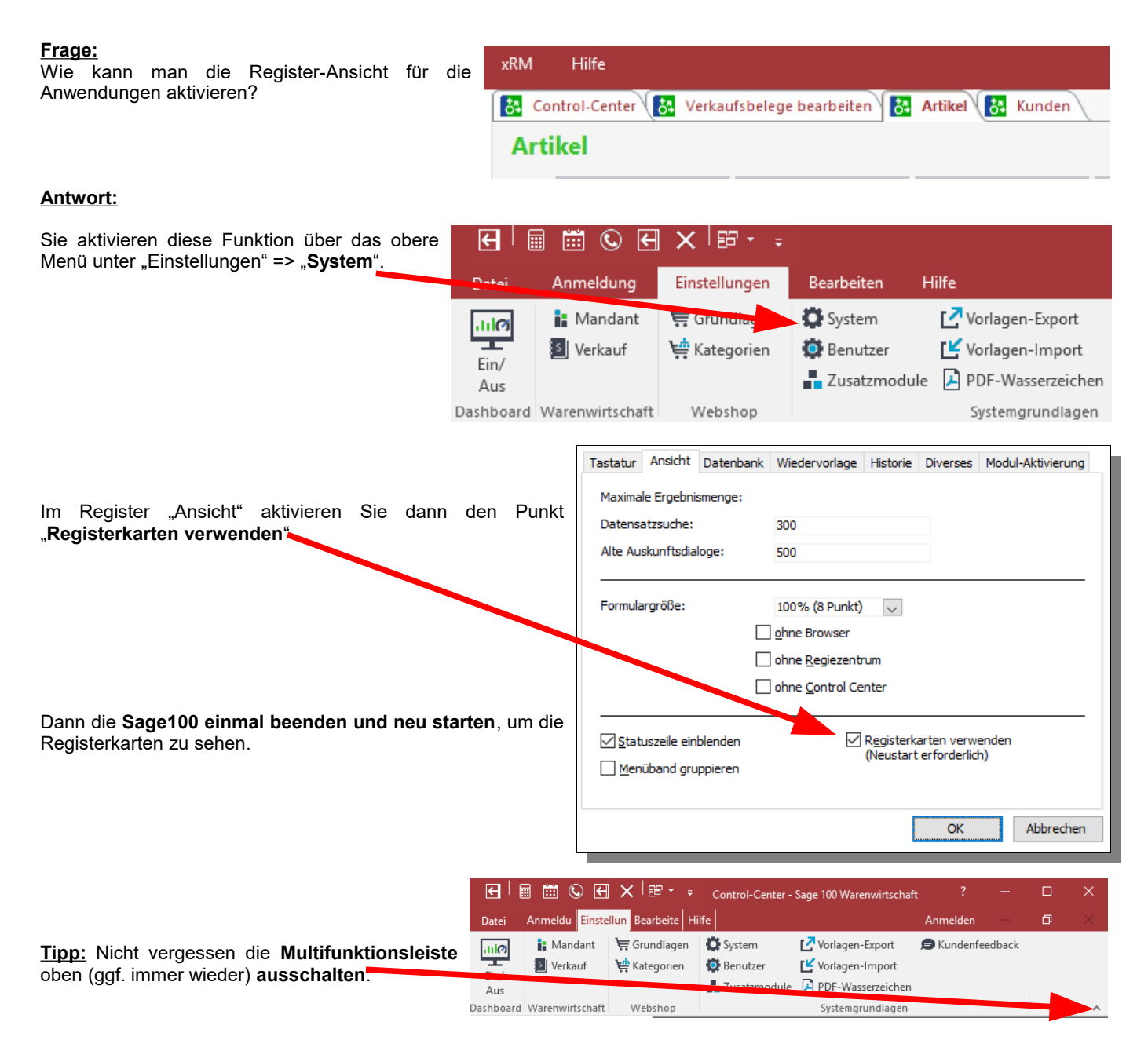

## Bei Fragen stehen wir Ihnen selbstverständlich gerne unter den bekannten Telefonnummern zur Verfügung.

Schlussbemerkung: Für die Richtigkeit der Angaben können wir leider keine Verantwortung übernehmen. Bei Daten- und/oder Programmfehlern leiten wir entsprechende Meldungen aber selbstverständlich gerne an die entsprechenden Stellen weiter. Diese allgemeine Anweisung darf nicht ohne die Zustimmung von der HTK-Michelstadt an Dritte weitergegeben bzw. veröffentlicht werden.

Rückmeldung

Wir möchten Sie bitten, uns eine Rückmeldung zu faxen, ob diese Problemlösung in dieser Art in Ordnung war oder ob eventuell noch an der einen oder anderen Stelle eine Verbesserung notwendig wäre. Falls diese Lösung nicht funktioniert hat, Sie Verbesserungsvorschläge oder eine bessere Lösung gefunden haben, teilen Sie uns dies bitte auch mit, um diese Aufstellung weiter zu verbessern Vielen Dank